フリーソフト『はがき作家3Free』は有料版『はがき作家』の機能限定版ですので、配 置デザインを一切触ることが出来ませんが、はがき表を見ながら実に簡単に住所録を作成 出来ます。郵便番号を入力すれば自動で住所が表示されますから番地を入力するだけで済 みます。

今年は日本全国で沢山の合併がありましたから市町村名が変わっています。最新のソフト『はがき作家3Free』はこれに対応しているだけでなく、この会社では常に郵便番号の 更新を行なっており、最新データのインストールが可能です。

- ソフトは<u>ここ</u>から入手して下さい。
- ◆ ダウンロード&インストールに慣れていない方は<u>ここ</u>の説明を読んで下さい。
- ◆ PictBear で写真加工を楽しむのCDを持っている方はそのCDに入っていますので、 パソコンに取り込んで使用して下さい。
- ◆ 講習会ではデスクトップにある『はがき宛名印刷』を開きます

## 使用手順

- 1. 起動: AddressWriter 3.exe をダブルクリック
- 2. 住所録カードをクリック

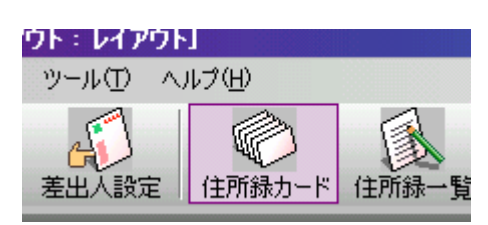

3. 氏名入力-----入力と同時に右側のはがきに氏名が表示される

読みが自動入力され、 これがあかさたな― 分類に使用されます ので、読みが違ってい

| 氏名( <u>M</u> )   | 市村 孝         |  |
|------------------|--------------|--|
| ふりがな(Y):         | いちむら たかし     |  |
| 差出人( <u>S</u> ): | (標準) 差出人 1 🔹 |  |

る場合は手動修正しておく

名前の方は一度漢字が表示されると、その漢字を消しても 読みが消えませんので、手動で消し込む必要があります。

| • | 家族一覧 | <u>;</u> @: | 🧕 家族の追加(工) | ×  |   | ₽  | 簡易     |
|---|------|-------------|------------|----|---|----|--------|
|   | 表示   | 名前          | ふりかる       | 敬称 | 5 | 世界 | 帯主     |
|   | ✓    | 節           | せつ         | 様  |   |    |        |
|   | <    |             |            |    |   |    | $\sim$ |

連名表示は上記『家族の追加』ボタンをクリックすると新 しい家族欄が追加されるので、そこに入力する

4. 郵便番号入力-----住所欄に住所が表示される(はがきにも表示される)

全角のまま入力OK 3桁の後のハイフォ ン入力必要なし

右側のボタンを押す

| 〒(乙):<br>住所 1( <u>1</u> ): | 7100834 📢 📢 |
|----------------------------|-------------|
| /1776 0/03.                |             |

ことで住所から郵便番号を表示させることも出来ます。

5. 住所番地入力-----住所の後ろに番地入力(はがきに表示される)

番地入力前に、半角スペース-1つ挿入しておくとバラン ス良い表示になる

長い住所は自動改行されますが、番地の後ろのアパート名 等でバランス良く自動改行します

岡山県を削除する場合は通常のワード操作と同じ要領で 行なう はがき作家 あてな

- 6. 宛名の追加ボタンをクリック-----上記3~5を繰り返す
- 7. 保存:ファイル[メニュ-] 名前を付けて保存 保存場所を選ぶ (どこでも良いのですがマイドキュメントが判り易いでし ょう) 名前を付ける。自動で住所録とまで入力されている ので、その前にご自分の名前を付けておくと家族単位の使い分けが出来て便利でし

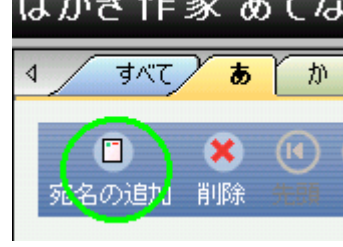

8. 差出人の入力:差出人の設定[メニュー]をクリック 入力の最初は変更をクリック 住所

録と同じ要領で入力 OK (自動で差出人1と名前が 付きますが名称変更可能で す。自分の名前や同一差出 人でも電話番号を伝える人 と伝えない人等、また、家 族名などをそれぞれ名称を 変えて登録すると便利で す)

ょう。 保存

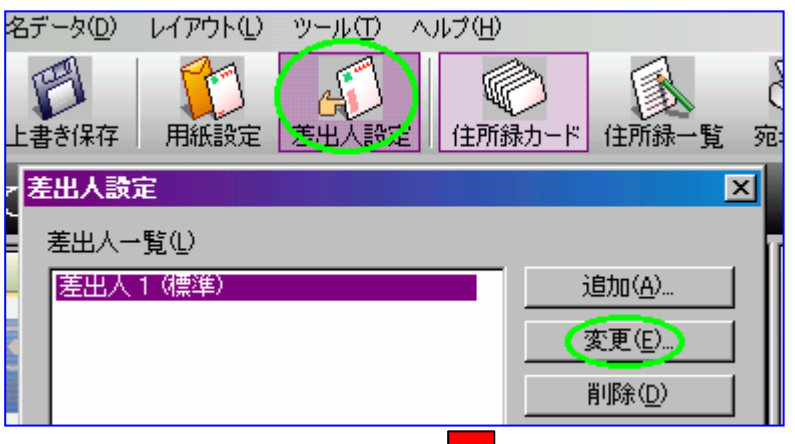

| 差出人              |                        |
|------------------|------------------------|
| 設定名(⊻):          | 市村/E-mail付             |
| 名前( <u>N</u> ):  | 市村 孝 年齢・旧姓( <u>F</u> ) |
| 会社名(0):          |                        |
| 部署名( <u>S</u> ): |                        |
| ∓( <u>P</u> ):   | 7100834                |
| 住所 1(1):         | 岡山県倉敷市笹沖               |
| 住所 2(2):         |                        |
| TEL              |                        |
| FAX              |                        |
| 携帯               |                        |
| E-Mail           |                        |

住所以外は強制改行機能がないことから1行表示になり、HPアドレス等の長い文 字数は判読困難になります。

差出人を連名とする場合は、宛先同様に『家族の追加』ボタンを押すと入力欄が表 示されます。

9. 差出人の表示:はがき作家あてな 差出人(S)の をクリックして設定した名称を選 ぶ(はがきの差出人に表示される) 

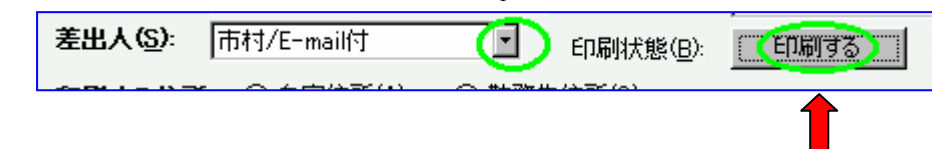

10.印刷状態の使い方

灰色のボタンをクリックすると『空白 印刷する 印刷済み』に変わります。喪中 の人には出せませんので、差出人右横の枠をクリックして空白状態とする(初期状

態は空白です)、出す人には『印刷する』 を選ぶ。それは、印刷時点で右の設定が 可能になっているからです。尚、あ行の 部分は選んでいるタブ(すべて、あ、か、 さーーーで変化します)

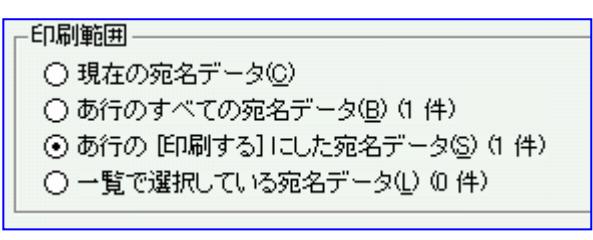

印刷するにチェックが入っているものを印刷すると印刷状態は自動的に印刷済みに 変わりますので、手動でチェックを入れて確認する煩わしさがありません。

11. 印刷の準備

住所録一覧ボタン すべてタブを押して内容を 確認する

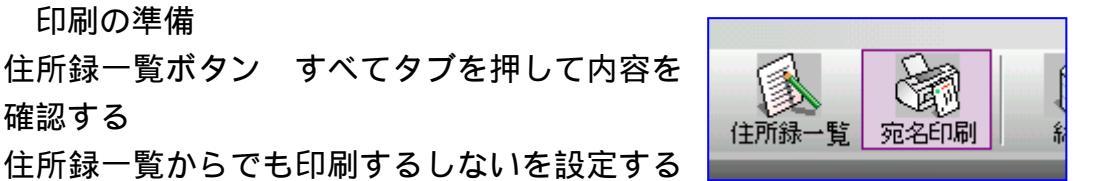

ことが可能です。印刷状態のセルをクリックすると、空白印刷する 印刷済みに 変わります。

| 4 | ্ৰুব্ব ক | かさ オ     | 2 72 | <mark>は ま や</mark> | <mark>6 b</mark> 🕨 | 50  |
|---|----------|----------|------|--------------------|--------------------|-----|
|   | 名前       | ふりがな 🔺   | 敬称   | 印刷状態               | グループ 🔺             | 赳   |
| 1 | 市村 孝     | いちむら たかし | 様    |                    |                    | 市村  |
| 2 | 高橋 功     | たかはし いさお | 様    | 印刷する               |                    | (標) |
|   |          |          |      |                    |                    | (標当 |

青 部分をクリックすることで昇順降順の並べ替えが可能です。これは名前やグル ープ等全項目で使えます (無料版ではグループ設定出来ないのが残念)。

| 12.印刷<br>宛名印刷ボタンをクリッ | <ul> <li>○ 縦(Q): ○ 横(A):</li> <li>□ フラップ長を指定する(E) 25 書 mm</li> </ul> |  |  |  |  |
|----------------------|----------------------------------------------------------------------|--|--|--|--|
| クする                  | <b>オフセット</b> 水平方向 🛛: 🔳 📑 mm                                          |  |  |  |  |
| 印字位置がずれていない          | 垂直方向☆: 0 III mm                                                      |  |  |  |  |
| か試し摺りしたほうが良          | ○ 現在の海をデータ(2)                                                        |  |  |  |  |
| いでしょう。ずれている          | <ul> <li>○ 3.110,72,7 3.00</li> <li>○ すべての宛名データ(B) (2 件)</li> </ul>  |  |  |  |  |
| 場合はオフセットの数値          | <ul> <li>● すべての [印刷する] にした宛名データ(§) (1 件)</li> </ul>                  |  |  |  |  |
| 増減で印字位置の調整が          | ○ 一覧で選択している宛名データ(1) (0 件)                                            |  |  |  |  |
| 可能です。                | 印刷枚数(D): 1 📑 枚ずつ                                                     |  |  |  |  |
| 印刷範囲にある『すべて          | ☑ 宛名データの印刷状態を [印刷済] にする(E)                                           |  |  |  |  |
| の「印刷する」にした宛名デ・       | ータ』にチェックを入れる 印刷実行                                                    |  |  |  |  |

- 13.横書きや普通はがき印刷の場合は用紙設定ボタンから行なう。尚、このフリーソフ トでは往復はがきや封筒は印刷出来ないようになっています。
- ◆ 住所録一覧印刷は残念ながら無料版では出来ませんのでハードコピーで対応しましょう。

ファイル 一覧印刷 一覧印刷プレビュー 表示項目の設定(氏名、印刷状態、郵便番号、住所1だけにチェック) OK PrintScreen キーを押す(パソコンによってはShift キーを押して) ペイントを開く(スタート アクセサリー ペイント) 貼り付け(編集 貼り付け) ツールバーの選択ボタンをクリック 必要範囲を囲む 編集 コピー ワードを起動させ、貼り付ける

- ◆ 郵便番号の位置調整は レイアウト[メニュ-] 郵便番号の位置調整 宛名・差出人選択 数値増減
- ◆ 宛名・差出人のフォント・色設定は レイアウト[メニュ-] 宛名のフォント、差出人の フォントから行なう。ただし、このソフト自体はフォント未保有で、各自のパソコ ンが持っているフォントが表示されるだけです。